## ODante Controllerにて機器のDanteバージョンをアップデートする手順

以下の方法にて、Danteバージョンのアップデートを行ってください。

- Dante Controllerをダウンロード、インストールします。
   (https://www.audinate.com/products/software/dante-controller)
- 2. アップデートしたい機器をコンピューターと接続し、Dante Controllerを起動します。
- 3. 接続したデバイスが表示されます。
- 4. 「Dante Updater」のアイコンをクリックし、Dante Updaterを起動します。

| 🙋 Dante Controller - Network View |                                                        |
|-----------------------------------|--------------------------------------------------------|
| File Devices View Help            |                                                        |
|                                   |                                                        |
| Search                            | Routing Device Info Clock Status Network Status Events |
| Clear All                         | - E Dante                                              |
|                                   |                                                        |
|                                   | Filter Transmitters                                    |
|                                   | <u> </u>                                               |
| ⊞ Tx Multicast Flows              | Filter Receivers                                       |
| ÆES67                             | iti                                                    |
| ⊞ Sample Rate Pull-up             | ansi                                                   |
|                                   |                                                        |
|                                   |                                                        |
|                                   |                                                        |
|                                   |                                                        |
|                                   |                                                        |
|                                   |                                                        |
|                                   |                                                        |
|                                   |                                                        |

5. アップデート対象のデバイスが表示されます。

| Upd                     | dater 2.1.0<br>ライプラ | ラリ 魔歴 ファイルセー:   | 7              |               |                                            |            |              |            | - 🗆             |  |
|-------------------------|---------------------|-----------------|----------------|---------------|--------------------------------------------|------------|--------------|------------|-----------------|--|
| - Creator / A 2016/07 - |                     |                 |                |               |                                            |            |              |            |                 |  |
| (                       |                     | デバイス名           | 製造者            | モデル名          | ステータス 🍡                                    | 果品パージョン ▼▲ | 最新の製品パージョン 🖡 | DANTEバージョン | 最新のDANTEパージョン 🔻 |  |
| (                       |                     | ATUC-IR-19817a  | Audio-Technica | ATUC-IRCUDAN  | 💠 最新ではない                                   | 1.0.0.0    | 1.0.1        | 4.0.9.1    | 4.2.0.28        |  |
| (                       |                     | ATDM1012-1459d0 | Audio-Technica | ATDM-1012DAN  | <table-cell-rows> 最新ではない</table-cell-rows> | 1.0.0.0    | 1.0.1        | 4.2.0.28   | 4.2.0.28        |  |
| (                       |                     | DR3120-820169   | Audio-Technica | ATW-DR3120DAN | <table-cell-rows> 最新ではない</table-cell-rows> | 1.0.0.0    | 1.0.0        | 4.1.2.1    | 4.2.2.3         |  |

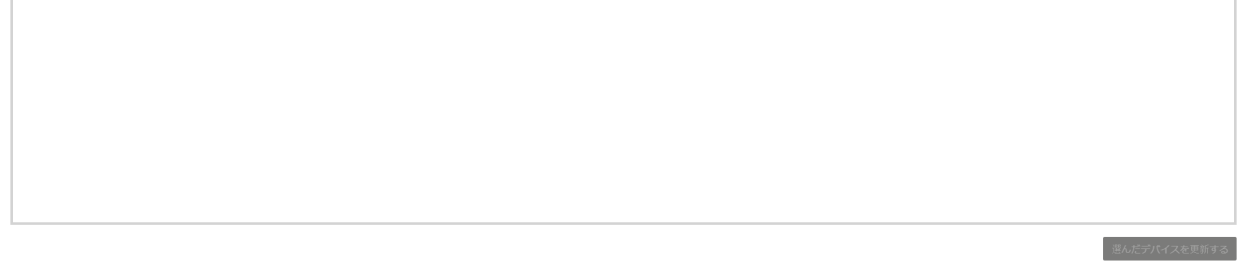

6. アップデートしたいデバイスを選択し、「選んだデバイスを更新する」をクリックします。

|                   | デバイス名             | ▲ 製造者 ▲        | モデル名 🕶        | ステータス 🏎                                    | 楽品パージョン ▼▲ | 最新の製品パージョン 🔸 | DANTEバージョン | 最新のDANTEパージョン |  |  |  |
|-------------------|-------------------|----------------|---------------|--------------------------------------------|------------|--------------|------------|---------------|--|--|--|
|                   | ATUC-IR-19817a    | Audio-Technica | ATUC-IRCUDAN  | 🐢 最新ではない                                   | 1.0.0.0    | 1.0.1        | 4.0.9.1    | 4.2.0.28      |  |  |  |
|                   | ▼ ATDM1012-1459d0 | Audio-Technica | ATDM-1012DAN  | <table-cell-rows> 最新ではない</table-cell-rows> | 1.0.0.0    | 1.0.1        | 4.2.0.28   | 4.2.0.28      |  |  |  |
| C                 | DR3120-820169     | Audio-Technica | ATW-DR3120DAN | 💎 最新ではない                                   | 1.0.0.0    | 1.0.0        | 4.1.2.1    | 4.2.2.3       |  |  |  |
| े आ र <b>े</b> वे |                   |                |               |                                            |            |              |            |               |  |  |  |
| ペーカー(             | こ問い合わせください        |                |               |                                            |            |              |            |               |  |  |  |
|                   |                   |                |               |                                            |            |              |            |               |  |  |  |
|                   |                   |                |               |                                            |            |              |            |               |  |  |  |

7. 音声の中断に関する注意書きを確認してからチェックを入れ、「今すぐ更新する」をクリックします。

| Dante Upda   | ter 2.1.0       |                                             |                                    | - o >         |  |  |  |  |  |  |  |  |  |  |
|--------------|-----------------|---------------------------------------------|------------------------------------|---------------|--|--|--|--|--|--|--|--|--|--|
| <b>ホ</b> −Ь  | 1 装置を更新し始めています。 |                                             |                                    |               |  |  |  |  |  |  |  |  |  |  |
| ▼ 更3         | デバイス            | ▼▲ IP アドレス                                  | ▼▲ 更額ステータス                         | <u> </u>      |  |  |  |  |  |  |  |  |  |  |
|              | ATDM1012-1459d0 | 169.254.26.177                              | 更新の準備ができました                        | **            |  |  |  |  |  |  |  |  |  |  |
| ▶ ∰3<br>▶ ×- | د<br>د<br>د     | 「新が終わ、東でつンピューターやデバイスの電源を切<br>デバイスの音声伝感が中新され | ったり、接続を切断したりしないでください。<br>る可能性があります |               |  |  |  |  |  |  |  |  |  |  |
| Ц            |                 |                                             |                                    | キャンセル 今すぐ更新する |  |  |  |  |  |  |  |  |  |  |
|              |                 |                                             |                                    | 遊んだデパイスを更新する  |  |  |  |  |  |  |  |  |  |  |

8. アップデートが開始します。

※アップデートが完了するまで、コンピューターやデバイスの電源を切ったり、接続を切断したりしないでください。

|    |                    | 更新中            |         |  |
|----|--------------------|----------------|---------|--|
| 更非 | <i><b>デ</b>バイス</i> | IP アドレス        | 更新ステータス |  |
|    | ATDM1012-1459d0    | 169.254.26.177 |         |  |

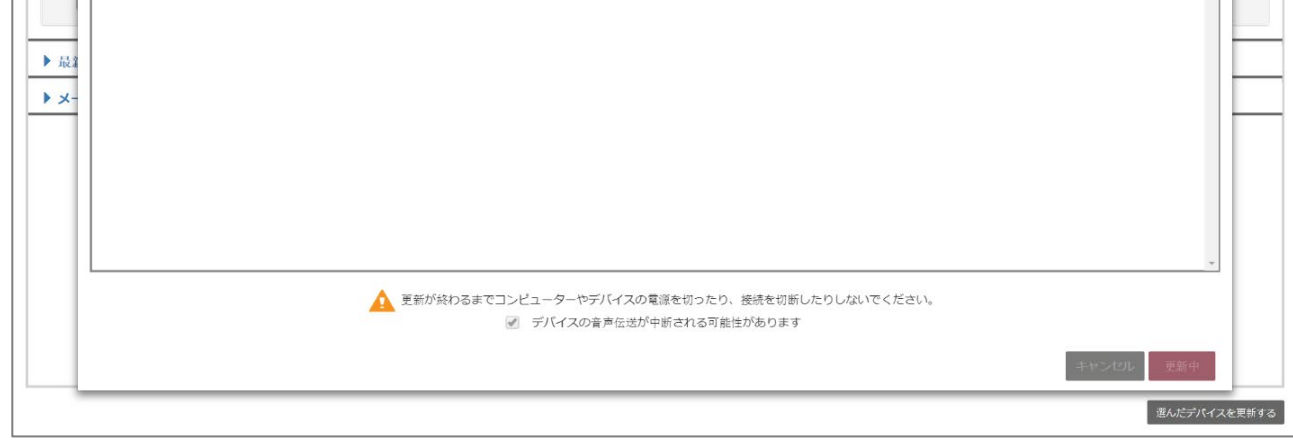

9. アップデートが完了したら、手動で機器本体の再起動をします。

| lante Updat        | ter 2.1.0       |                |            | -       | o ×         |
|--------------------|-----------------|----------------|------------|---------|-------------|
| <i></i> π− <u></u> |                 | 更新が完了しました。     |            | _       | Ξ·          |
| <b>▼</b> 更3        | <b>デ</b> バイス ・  | IPアドレス ▼▲      | 更新ステータス    | 4       |             |
|                    | ATDM1012-1459d0 | 169.254.26.177 | ● 手動再起動が必要 |         | **          |
| ) ≣i<br>} x-       |                 |                |            | ۰<br>تى |             |
|                    |                 |                |            | ビデバイフ   | を面新する       |
|                    |                 |                | 121.00     | 257142  | C. 10 10 10 |

## ~ 補足情報 ~

## ODante Updaterにて機器の最新Danteバージョンを確認する

Dante Updaterのライブラリを選択し、ライブラリファイルから最新Danteバージョンを確認できます。

| UDIN | ATE ライブラリファイ   | IL .          |           |         |               |    |                |                |
|------|----------------|---------------|-----------|---------|---------------|----|----------------|----------------|
|      |                |               |           |         | <b>•</b>      |    | 検索する           |                |
|      | 製造者            | ▲ モデル名称 ▼4    | ステー<br>タス | 製品バージョン | ▼▲ DANTEパージョン | ** | 更新ソフトの公開日 ▼▲   | 前回デバイスが見つかったとき |
|      | Audio-Technica | ATW-DR3120DAN | ¢         | 1.0.0   | 4.2.2.3       |    | 2020年7月15日(水)  | 1月26日 午後7:14   |
|      | Audio-Technica | ATUC-IRCUDAN  | ¢         | 1.0.1   | 4.2.0.28      |    | 2020年12月16日(水) | 1月26日 午後7:14   |
|      | Audio-Technica | ATND971a      | Ф         | 1.0.1   | 4.2.2.3       |    | 2020年12月9日(水)  |                |
|      | Audio-Technica | ATND8677a     | •         | 1.0.1   | 4.2.2.3       |    | 2020年12月9日(水)  |                |
|      | Audio-Technica | ATND8677      | Ф         | 1.0.0   | 4.0.10.2      |    | 2018年12月29日(土) |                |
|      | Audio-Technica | ATND8734a     | Ф         | 1.0.0   | 4.2.2.3       |    | 2020年7月15日(水)  |                |
|      | Audio-Technica | ATND8734      | ¢         | 1.0.0   | 4.0.10.2      |    | 2019年2月28日(木)  |                |
|      | Audio-Technica | ATDM-1012DAN  | Ф         | 1.0.1   | 4.2.0.28      |    | 2020年12月16日(水) | 1月26日 午後7:14   |
|      | Audio-Technica | ATND1061DAN   | Ф         | 1.0.1   | 4.2.6.4       |    | 2022年1月18日(火)  |                |

## ODante Updaterにて機器が最新Danteバージョンになっているかを確認する

Dante Updaterのデバイス情報が最新であることを確認できます。

| ۵ ۵                                                                                                    | ante Updater 2.1.0                            |                                                 |                |             |    |         |    |            | -     | ٥      | ×  |
|----------------------------------------------------------------------------------------------------|-----------------------------------------------|-------------------------------------------------|----------------|-------------|----|---------|----|------------|-------|--------|----|
| 朩                                                                                                    | ーム ライプラリ 厚臣 :                                 | ファイルセーフ                                         |                |             |    |         |    |            | 入日本語  | • =    | ÷  |
| Ē                                                                                                    | ▶ 更新/ <b>アップデー</b> これらのう<br>されたス<br>Updater I | デバイスにインストール<br>アテームウエアはDante<br>libraryと一致しています | ←              | -           |    |         |    |            |       |        | _  |
|                                                                                                    | デバイス名                                         | **                                              | 製造者            | ▼▲ モデル名     | ** | 製品パージョン | ** | DANTEバージョン |       | -      | •  |
|                                                                                                    | ▼ ATND1061-1a4f9b                             |                                                 | Audio-Technica | ATND1061DAN |    | 1.0.1.0 |    | 4.2.6.4    |       |        |    |
| ▼ATND1061-1a4f9b       Audio-Technica       ATND1061DAN       1.0.1.0       42.6.4         デバイス情報:       IP アドレス:       169.254.142.124       どくどくのいんせき:1A:4F:9B       ビービービービービービービービービービービービービービービービービービービー |                                               |                                                 |                |             |    |         |    |            |       |        |    |
|                                                                                                    |                                               |                                                 |                |             |    |         |    |            | 選んだデノ | 、イスを更新 | する |